#### A VELUX ÁRAJÁNLATKÉSZÍTŐ SZOFTVER HASZNÁLATI ÚTMUTATÓJA

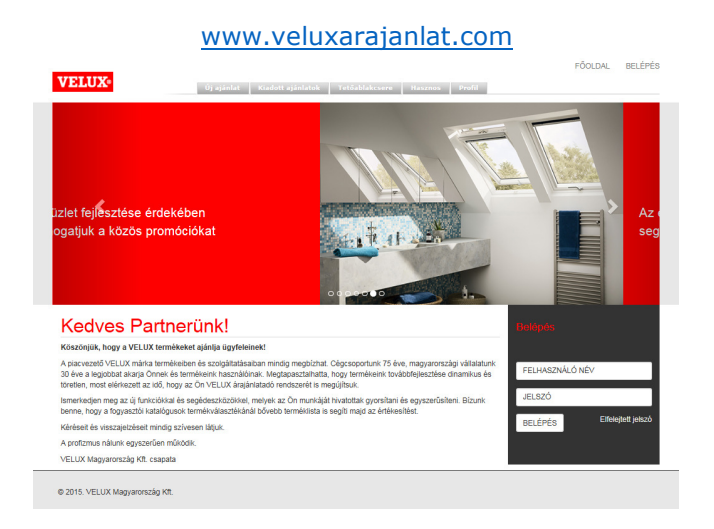

#### TARTALOM

| 1.    | BELÉPÉS                                                            | 2.  | oldal |
|-------|--------------------------------------------------------------------|-----|-------|
| 1.1   | Felhasználónév                                                     | 2.  | oldal |
| 1.2   | Jelszó                                                             | 2.  | oldal |
| 1.1.1 | Elfelejtett jelszó                                                 | 2.  | oldal |
| 1.1.2 | Elfelejtett felhasználónév                                         | 2.  | oldal |
| 1.1.3 | Időkorlátok                                                        | 2.  | oldal |
| 2.    | PROFIL BEÁLLÍTÁSOK                                                 | 3.  | oldal |
| 2.1   | Felhasználói profil beállítás                                      | 3.  | oldal |
| 2.2   | Vállalkozásom profil beállítás                                     | 3.  | oldal |
| 2.3   | Vevőadatok                                                         | 4.  | oldal |
| 2.4   | Saját termékek és szolgáltatások                                   | 5.  | oldal |
| 2.5   | Saját szövegek                                                     | 6.  | oldal |
| 2.6   | Jelszó megváltoztatása                                             | 7.  | oldal |
| 3.    | AJÁNLATKÉSZÍTÉS                                                    | 8.  | oldal |
| 3.1   | Új ajánlat készítésének folyamata                                  | 8.  | oldal |
| 3.2   | Új ajánlat részei                                                  | 8.  | oldal |
| 3.2.1 | Vevő adatai                                                        | 8.  | oldal |
| 3.2.2 | Termékek                                                           | 9.  | oldal |
| 3.2.3 | Javasolt Termékek                                                  | 11. | oldal |
| 3.2.4 | Ajánlat véglegesítése                                              | 12. | oldal |
| 3.3   | Ajánlat megtekintése/mentése                                       | 13. | oldal |
| 3.4   | Az ajánlat nyomtatása/kiküldése                                    | 13. | oldal |
| 4.    | KIADOTT AJÁNLATOK                                                  | L5. | oldal |
| 4.1   | Ajánlat keresése                                                   | 15. | oldal |
| 4.2.  | Kiadott ajánlat megjelenítése/nyomtatása                           | 15. | oldal |
| 4.2.1 | Vevői példány megjelenítése/nyomtatása                             | 15. | oldal |
| 4.2.2 | Kereskedői példány megjelenítése/nyomtatása                        | 16. | oldal |
| 4.3   | Kiadott ajánlat módosítása                                         | 16. | oldal |
| 4.4   | Kiadott ajánlat alapján új ajánlat létrehozása egy új vevő részére | 17. | oldal |
| 5.    | TETŐABLAKCSERE KONFIGURÁTOR                                        | 18. | oldal |
| 6.    | HASZNOS SEGÉDLETEK                                                 | 18. | oldal |
| 7.    | UTÓSZÓ                                                             | L8. | oldal |

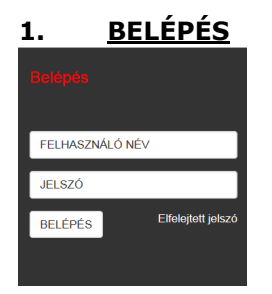

#### 1.1 Felhasználói név

A regisztrációt követően a VELUX Magyaroszág Kft. csapata a <u>www.veluxarajanlat.com</u> weboldalon keresztül automatikus levelet küld ki, amelyben megtalálható a felhasználói név és az ahhoz tartozó első belépésre szolgáló jelszó.

#### 1.2 Jelszó

A regisztrációkor kapott felhasználónévhez tartozó jelszavát az első bejelentkezést követően kötelező megváltoztatni, ezzel aktiválódik a felhasználói fiók.

| JE1520 Va               | allozialas |
|-------------------------|------------|
| Felhasználói név:       |            |
| Jelszó:                 | Jelszó     |
| Új Jelszó:              | Jelszó     |
| Új jelszó<br>ismétlése: | Jelszó     |

Amennyiben bármilyen probléma merülne fel a regisztráció és az első belépés során, kérjük vegye fel velünk a kapcsolatot az <u>velux-@velux.com</u> e-mail címen.

#### 1.3 Elfelejtett jelszó

Amennyiben elfelejtette a jelszavát, a felhasználónév kitöltését követően kattintson az "Elfelejtett jelszó" gombra. A rendszer a felhasználónév profiljához rendelt e-mail címre kiküldi az automatikusan generált jelszót, amelyet a belépést követően az első regisztrációhoz hasonlóan meg kell változtatnia.

#### 1.4 Elfelejtett felhasználónév

Elfelejtett felhasználónév esetén kérjük forduljon a VELUX Ügyfélszolgálathoz.

#### VELUX Ügyfélszolgálat elérhetősége:

Telefon: (06/1) 436-0530 E-mail: <u>velux-h@velux.com</u>

#### 1.5 Időkorlát

Ha a belépést követően Ön hosszabb ideig nem aktív, azt a szoftver érzékeli, és az adatok biztonsága érdekében Önt kilépteti. A kiléptetés előtt megerősítést kér Öntől.

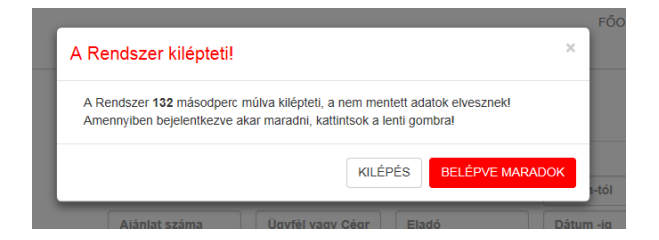

#### 2. PROFIL BELÁLLÍTÁSOK

Önnek az alábbi profilok kitöltésére van lehetősége.

#### 2.1. Felhasználói profil beállítás

|   | Felhasználói profilom                                                                                                    |
|---|----------------------------------------------------------------------------------------------------|
| A | A legjobb döntést már meghozta azzal, hogy Árajániatadónkat használja a napi munka során.<br>Kérjük, a Tovább gombra kattintva regisztrálja be saját adatait.<br>Tovább 🗲 |

A felhasználói profil felületen adhatja meg saját nevét, beosztását, elektronikus és telefonos elérhetőségét.

| C     | FÕOLDAL > > Felha<br>Felhaszr | asználói profilom<br>nálói profilom |
|-------|-------------------------------|-------------------------------------|
| B     | Név:                          |                                     |
| a a a | Beosztás:                     |                                     |
|       | E-mail:                       |                                     |
|       | Mobil:                        |                                     |
|       |                               | REGISZTRÁCIÓ                        |

Az itt megadott felhasználói adatok felkerülnek az Ön által kiadott ajánlat fejlécébe és aláírásába is, így vevője számára egyértelmű lesz, hogy a kiadott ajánlattal kapcsolatosan elsődlegesen kihez kell fordulnia. Az itt mentett módosítás, csak az Ön profilját módosítja.

#### 2.2 Vállalkozásom profil beállítás

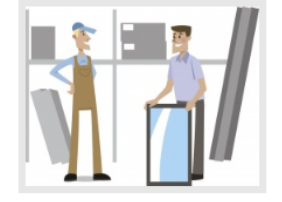

#### Vállalkozásom profilja

Kérjük, a Tovább gombra kattintva regisztrálja vállalkozása adatait. Az elkészített árajánlatokon az itt megadott információk lesznek láthatók mind az ajánlat készítője, mind az ajánlat aláírása mezőkben.

Tovább 🔈

Az árajánlat fejlécében, valamint az aláírásban is az ajánlatot készítő vállalkozás itt megadott adatai jelennek meg.

Itt adhatja meg a pontos cégnevet, a kereskedés telephelyét, és a központi elektronikus elérhetőséget és lehetősége van feltölteni a vállalkozás logóját, hogy harmonizáljon a vállalkozás levelezési mintájával.

| FÖOLDAL > > Válla<br>Vállalkoz | <sup>Ikozásom profilja</sup> |
|--------------------------------|------------------------------|
| Cégnév:                        | VELUX Magyarország Kft.      |
| Megye:                         | Budapest                     |
| Város:                         | Budapest                     |
| IRSZ:                          | 1031                         |
| Utca, házszám:                 | Zsófia utca 1-3.             |
| Központi e-mail:               | velux-h@velux.com            |
| Logo:                          | Browse                       |
|                                | Módositás                    |

A vállalkozás profilnak a vállalkozás az üzemeltetője, így az adat, és logó változásokat könnyen és folyamatosan karban tudja tartani.

# FONTOS! Körültekintően járjon el a Vállalkozásom profil módosításánál, mert az itt mentett módosítás, a vállalkozáshoz kapcsolt összes felhasználó profiljában módosul.

#### 2.3 Vevőadatok

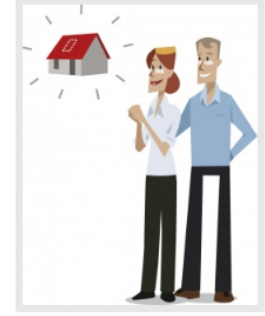

### Vevőadataim

Minden vevőadatot elmentünk Önnek. Legyen szó új vevő berögzítéséről, visszatérő vevői adatainak módosításáról vagy épp egy telefonszám gyors kikereséséről, saját vevőadatbázisa rendelkezésére áll.

Tovább 🕻

A vevőadatok részben vevőtörzset tud kialakítani, cégnév, név, cím, elektronikus és telefonos elérhetőség rögzítésével.

| 1. 24 |     |       |     |     |        |         | ÚJ VEVŐ   |
|-------|-----|-------|-----|-----|--------|---------|-----------|
|       | (   | Cégné | Név | Cím | E-mail | Telefon | Q KERESÉS |
|       | # ( | Cég   | Név | Cím | E-mail | Telefon |           |

A szoftver minden vevőadatot rögzít akkor is, amikor új ajánlatot készít és a készítés során kerül felvételre a vevő adata.

A vevőadataim felületen saját adatbázisából is felvehet vevőket, de itt van lehetősége új vevőadatokat is rögzíteni. Mindemellett ezen a felületen tarthatja karban a vevőadatokat, és itt van lehetősége a visszatérő vevők adatainak módosítására.

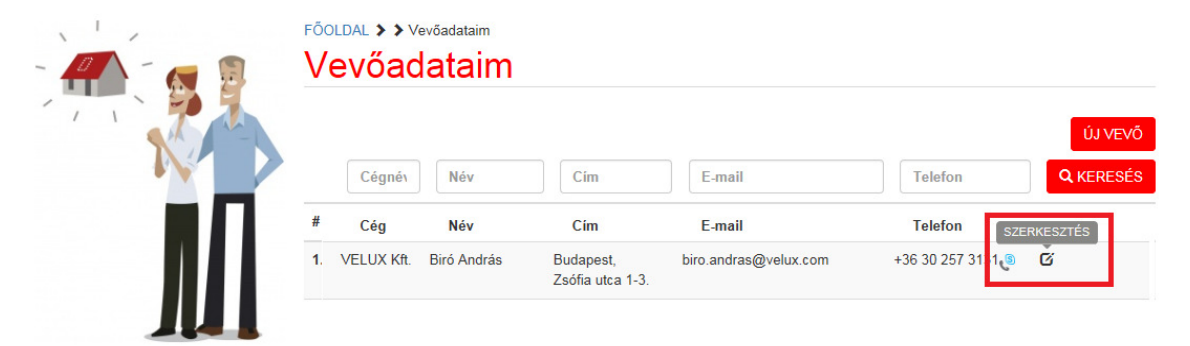

Meglévő vevőadatok között könnyen tud keresni, cégnév, név, cím, e-mail vagy telefonszám alapján is. Az adott kereséshez használja az adott mezőt. A keresés eredménye alapján a kiválasztott vevőadat módosításához kattintson, a vevő adatai után látható SZERKESZTÉS ikonra.

Új vevő rögzítéséhez kattintson az ÚJ VEVŐ gombra.

| vevo adatia | ар            |     |           |
|-------------|---------------|-----|-----------|
| Név:        | Név           |     |           |
| Cég:        | Cég           |     |           |
| Cím:        | Irányítószám  |     |           |
|             | Város         |     |           |
|             | Utca, házszám |     |           |
| E-mail:     | E-mail        |     |           |
| Telefon:    | Telefon       |     |           |
|             |               |     |           |
|             |               | BEZ | ÁR MENTÉS |

A későbbi vevő azonosításhoz és vevő kereséshez célszerű, hogy a lehető legtöbb mezőt kitöltse. A kitöltést követően a MENTÉS gombra kattintva rögzítheti a vevő adatokat.

#### 2.4 Saját termékek és szolgáltatások

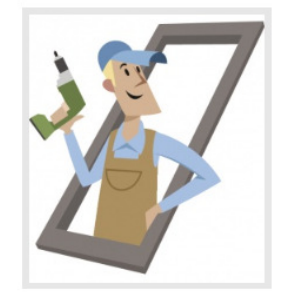

## Saját termékeim és szolgáltatásaim

Egészítse ki a VELUX termékekre készített árajánlatot saját termékeivel (pl. gipszkarton, lambéria) és szolgáltatásaival (pl. házhoz szállítás, ablakbeépítés munkadíja, ablakcsere munkadíja).

Tovább >

Egészítse ki a VELUX termékekre készített árajánlatot saját termékeivel (pl. gipszkarton, lambéria) és szolgáltatásaival (pl. házhozszállítás, felszerelési díj, ablakcsere munkadíj)

| FÖOLDAL > > Saját termékeim és szolg<br>Saját termékeim | <sup>áltatásaim</sup><br>és szolgáltatás | aim      |           |                               |
|---------------------------------------------------------|------------------------------------------|----------|-----------|-------------------------------|
| Megnevezés # Megnevezés                                 | Termékkód<br>Termékkód                   | Nettó ár | Bruttó ár | ÚJ TERMÉK<br><b>Q</b> KERESÉS |

Új termék rögzítéséhez kattintson az "ÚJ TERMÉK" gombra.

| Termék adatlap |            | × |
|----------------|------------|---|
| Megnevezés:    | Megnevezés |   |
| Termékkód:     | Termék kód |   |
| Nettó ár:      | Nettó ár   |   |
| Bruttó ár:     | Bruttó ár  |   |
| Szöveg:        |            |   |
|                |            |   |

BEZÁR MENTÉS

Töltse ki az üres mezőket. A szöveges részben van lehetősége bővebb leírásra. Ez megjelenik az ajánlat konszignációs leírás részében.

#### 2.5 Saját szövegek

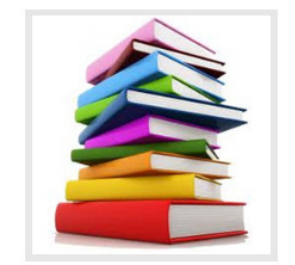

#### Saját szövegeim

A vevőkapcsolatok erősítése és ajánlatának megkülönböztetése minden értékesítő számára fontos. Az ajánlatban számos szövegmezőt saját elképzeléseire és kommunikációs stílusára szabhat.

Tovább 🕽

A vevőkapcsolatok erősítése és az ajánlatának megkülönböztetése minden értékesítő számára fontos. Az ajánlatban számos szövegmezőt saját elképzeléseire és kommunikációs stílusára szabhat.

| FŐC     | DLDAL > > Saját szövegeim<br>aját szövegeim                                                    |   |
|---------|------------------------------------------------------------------------------------------------|---|
| Ú.<br># | I SZÖVEG<br>Szöveg                                                                             |   |
| 1.      | Keressen szakembert a VELUX tetőtéri ablakok beépítésére a velux hu/ajánlott beépítők oldalon. | G |
| 2.      | Tetőtéri ablak beépítéséhez burkolókeret feltétlenül szükséges.                                | G |
| 3.      | A VELUX termékek teljesítménynyilatkozatait töltse le a velux hu weboldalról.                  | Ø |

Új szöveg beviteléhez kattintson az ÚJ SZÖVEG gombra.

| gyedi szö | eg módosítása |             |    |
|-----------|---------------|-------------|----|
| Szöveg:   |               |             |    |
|           |               |             |    |
|           |               |             |    |
|           |               |             |    |
|           |               |             |    |
|           |               |             |    |
|           |               | BEZÁR MENTE | ÉS |

Az itt rögzített szövegeket az ajánlatkészítés során tudja majd kiválasztani és hozzárendelni egy-egy ajánlathoz. A kiválasztott szöveg(ek) a tételes ajánlatot követően a konszignáció előtt kerülnek majd feltüntetésre.

#### 2.6 Jelszó változtatás

A regisztrációkor kapott felhasználónévhez tartozó jelszavát az első bejelentkezést követően egyszer kötelező megváltoztatni, de az adatok biztonsága érdekében javasolt jelszavának időszakonkénti újbóli megváltoztatása.

| 001020 11               |        |
|-------------------------|--------|
| Felhasználói név:       |        |
| Jelszó:                 | Jelszó |
| Új Jelszó:              | Jelszó |
| Új jelszó<br>ismátláso: | Jelszó |

| <b>VELUX</b> <sup>®</sup> | <mark>Új ajánlat</mark> Kiadott ajánlatok Tetőablakc | sere Hasznos Profil |
|---------------------------|------------------------------------------------------|---------------------|
| FŐOLDAL 🗲                 |                                                      |                     |
| Vevő adatai Te            | mékek Javasolt termékek Véglegesítés                 | D2-28/20160525/1    |
| Cégr                      | év: Kereséshez kezdje el gépelni a cégr              |                     |
| Ajánlatkérő ne            | e*: Kereséshez kezdje el gépelni a neve              |                     |
| C                         | m: Irányítószám                                      |                     |
|                           | Város                                                |                     |
|                           | Utca, házszám                                        |                     |
| E-ma                      | il*: Kereséshez kezdje el gépelni az e-n             |                     |
| Telet                     | Dn: Telefon                                          |                     |
|                           | TERMÉKEK KIVÁLASZTÁSA 🗲                              |                     |
|                           | A *-gal jelölt mezők kitöltése kötelező.             |                     |

#### 3.1 Új ajánlat készítése

Új ajánlat készítéséhez kattintson a felső menüsorban az Új ajánlat fülre.

#### 3.2 Új ajánlat készítésének folyamata és részei

Az új ajánlat készítésekor meg kell adnia a Vevő adatait, a Termékeket, a Javasolt termékeket, valamint a Véglegesítésnél az ajánlatra vonatkozó információkat. Az új ajánlatra kattintással a szoftver automatikusan generálja az ajánlat számát. Az ajánlatkészítés folyamatát véglegesítés és mentés zárja. Csak a Mentés gombra kattintással kerül mentésre az ajánlat.

Az ajánlat azonosító szám értelmezése:

pl. D2-28/20160525/1

 $\begin{array}{l} \textbf{D}2\text{-}28/20160525/1 = D = \text{kereskedő felhasználó}, I = \text{beépítő felhasználó} \\ D\textbf{2}\text{-}28/20160525/1 = az Ön azonosító száma az árajánlatkészítő rendszerben \\ D2\text{-}\textbf{28}/20160525/1 = az Ön árajánlatának egyedi azonosító száma \\ D2\text{-}28/\textbf{20160525/1} = árajánlat készítésének napja \\ D2\text{-}28/20160525/\textbf{1} = árajánlat verziószáma \\ \end{array}$ 

# FONTOS! Figyelmeztető és megerősítésre váró üzenet: "Az adatok nincsenek mentve! Biztosan elhagyja az oldalt?"

Ha mentés előtt az ajánlatkészítés folyamatában, bármelyik lépés során elkattintana a készülő ajánlatból, figyelmeztető és megerősítésre váró üzenet jelenik. Megerősítés esetén a felvitt adatok elvesznek!

| VELUX                 |                                                               |                                                                                     |                  |
|-----------------------|---------------------------------------------------------------|-------------------------------------------------------------------------------------|------------------|
| THOR                  | Új ajánlat                                                    | Kiadott ajánlatok Tetőablakcsere Hasznos Profil                                     |                  |
| FÖOLDAL >             |                                                               |                                                                                     |                  |
| Vevő adatai Termékek  | Javasolt termékek                                             | /églegesítés                                                                        | D2-29/20160526/1 |
| Ajánlat megnevezése*: | 1031 Budapest, Zsófia utc                                     | a 1-3.                                                                              |                  |
| Megszólítás:          | Tisztelt Beliczay-Fülöp                                       | Message from webpage                                                                |                  |
| Ajánlat érvényes:     | 30 nap                                                        | Az adatok nincsenek mentve! Biztosan elhagyja az oldalt?                            |                  |
| Fizetési feltétel:    | Megállapodás szerint                                          | OK Cancel                                                                           |                  |
| Szállítási határidő:  | Kérjük, a szállítási határidő r<br>termékekre vonatkozó legho | negadásánál vegye figyelembe az ajánlatban szereplő<br>sszabb szállítási határidőt. |                  |

#### 3.2.1 Vevő adatai

A vevőadatokat már a 2.3 fejezete is érintette. Új ajánlat rögzítésénél lehetőség van új vevő rögzítésére, vagy egy visszatérő vevő kiválasztására.

Keresés a Cégnév, az Ajánlatkérő neve és E-mail címe alapján automatikusan történik és a szoftver a találati eredményeket egy választó listában megjeleníti. A kiválasztott vevőre kattintással választható ki a listából a vevő.

Névazonosság esetén a vevőt mindig az e-mail címe azonosítja egyértelműen.

| Vevõ adatai | Termékek  | Javasolt termékek Véglegesítés                                                      | D2-28/20160525/1 |
|-------------|-----------|-------------------------------------------------------------------------------------|------------------|
|             |           |                                                                                     |                  |
|             | Cégnév:   | VELUX ×                                                                             |                  |
| Alf-I-d-f   |           | VELUX Kft. / Biró András / biro.andras@velux.com                                    |                  |
| Ajaniatke   | ro neve : | VELUX Magyarország Kft. / Beliczay-Fülöp Katalin / beliczay-fulop.katalin@velux.com |                  |
|             | Cim:      | 1031                                                                                |                  |
|             |           | Budapest - III. kerület                                                             |                  |
|             |           | Zsófia utca 1-3                                                                     |                  |
|             | E-mail*:  | beliczay-fulop katalin@velux.com                                                    |                  |
|             | Telefon:  | Telefon                                                                             |                  |
|             |           | TERMÉKEK KIVÁLASZTÁSA >                                                             |                  |
|             |           | A *-gal jelölt mezők kitöltése kötelező.                                            |                  |

Ha a keresés eredménytelen, akkor még nincs rögzítve a vevő a vevőtörzsben.

Vevőadatok felvitelénél Ajánlatkérő neve\* és az E-mail\* mező is \* jelzéssel van ellátva, ami azt jelenti, hogy a mező kitöltése kötelező. A szoftver nem enged továbblépni hiányzó adat esetén.

A Cégnév opcionálisan adható meg, ahogy a Cím és a Telefonszám is.

A Cím mezői esetén Irányítószám és Város háttértábla segít a gyors kitöltésben.

A Telefonszám mező kitöltése szintén opcionális.

| FÕOLDAL 🗲            |                                                      |
|----------------------|------------------------------------------------------|
| Vevő adatai Termékek | Javasolt termékek Véglegesítés                       |
|                      |                                                      |
| Cégnév:              | VELUX Magyarország Kft.                              |
| Ajánlatkérő neve*:   | Beliczay-Fülöp Katalin                               |
| Cím:                 | 1031                                                 |
|                      | Budapest - III. kerület                              |
|                      | Zsófia utca 1-3                                      |
| E-mail*:             | beliczay-fulop.katalin@velux.com                     |
| Telefon:             | A TOVÁBILÉPÉSSELA<br>VEVŐADATOKAT MENTENI<br>FOGJUKI |
|                      | TERMÉKEK KIVÁLASZTÁSA 🗲                              |
|                      | A MELTING MELTING FOR THE                            |

Új vevőként a szoftver automatikusan rögzíti a vevőt a vevőtörzsben, amikor továbblép a TERMÉKEK KIVÁLASZTÁSA gombra kattintással.

#### 3.2.2 Termékek

Az új ajánlat készítésének második lépése a Vevőadatok kiválasztását követően a Termékek kiválasztása, ami TERMÉKEK KIVÁLASZTÁSA gombra kattintással, vagy az ajánlat Termékek lapjára történő kattintással is történhet.

|                                                 |                                                                |                                                                                          |                                                            |                                      |                                       |                                   |                                           | FÕOLDAL              | Üdvözlünk Biró András! - |
|-------------------------------------------------|----------------------------------------------------------------|------------------------------------------------------------------------------------------|------------------------------------------------------------|--------------------------------------|---------------------------------------|-----------------------------------|-------------------------------------------|----------------------|--------------------------|
| VELUX                                           | 8                                                              | Új ajánlat                                                                               | Kiadott ajánlat                                            | ok Tető                              | ablakcsere                            | Hasznos                           | Profil                                    |                      |                          |
| FÕOLDAL >                                       |                                                                |                                                                                          |                                                            |                                      |                                       |                                   |                                           |                      |                          |
| Vevő adatai                                     | Termékek                                                       | Javasolt termékek                                                                        | Véglegesítés                                               |                                      |                                       |                                   |                                           | D2-28                | /20160525/1              |
| HELYISÉG                                        | TERMÉK KÓD                                                     | TERMÉK MEGN                                                                              | IEVEZÉS                                                    | DB                                   | KER. %                                | VEVŐ %                            | NETTÓ ÁR                                  | BRUTTÓ ÁF            | ł                        |
| HELYISÉ                                         | TERMÉK KÓI                                                     | D TERMÉK                                                                                 |                                                            | 1                                    | 0                                     | 0                                 | NETTÓ ÁR                                  | BRUTTÓ ÁR            | Q tī 🟮                   |
|                                                 |                                                                |                                                                                          |                                                            |                                      | 0                                     | Összesen:                         | 0 Ft                                      | 0 F                  | t                        |
|                                                 |                                                                |                                                                                          |                                                            |                                      |                                       |                                   | < VEV                                     |                      | VASOLT TERMÉKEK >        |
| Ahhoz, hogy<br>• Ha isn                         | <b>/ a termékkerese</b><br>neri a termék kódj                  | ést felgyorsítsuk, több l<br>ját, a Termék kód mezőb                                     | teresési opciót is kí<br>e beírva találati listát          | ínálunk Önne<br>kínálunk. Pl.:       | ek:<br>GLL                            |                                   |                                           |                      |                          |
| <ul> <li>Ha na<br/>A szűr<br/>Az így</li> </ul> | vigációra van szü<br>ők segítik a terme<br>leszűkített listába | ksége, használja a <b>VELU</b><br>ékválasztásban. PI.: Tető<br>an rákattinthat a szükség | IX Termék keresőt<br>téri ablak – Standard<br>es termékre. | <b>Q</b> .<br>I Plus, fa – Bil       | lenő felső kil                        | inccsel.                          |                                           |                      |                          |
| <ul> <li>Ha rég<br/>A legö</li> </ul>           | i tetőablak cseréj<br>rdülő menükből v                         | e esetén keresi a méretb<br>álassza ki az aktuális szi                                   | en illeszkedő ablako<br>tuációnak megfelelő                | kat, a <b>Tetõat</b><br>paramétereke | l <b>akcsere ko</b><br>et. Az így gei | nfigurátor 🚺<br>nerált listában r | áll rendelkezésér<br>ákattinthat a szükse | e.<br>éges termékre. |                          |
| Saját tétel rö                                  | gzítésekor (pl. sz                                             | állítási díj) minden írható                                                              | mező kitöltése kötele                                      | ező.                                 |                                       |                                   |                                           |                      |                          |

A termékek kiválasztása előtt lehetőség van Helyiség megadására, ha az ajánlat áttekinthetőség szempontjából csoportosítani szeretnék a rögzített termékeket. Ez a mező használható a tervrajzokon, vagy konszignációs lapokon feltűntetett jelölések megadására is.

A Termékkód és a Megnevezés mezőben a szoftver automatikusan keres a VELUX Termékek cikklistában és a Saját termékek és szolgáltatások adatbázisban, és egy lenyíló választólistában mutatja a keresési eredményeket. Kattintással lehet kiválasztani a VELUX Terméket vagy a Saját termékek és szolgáltatást.

|             | _                            |                                                                  |                                                                                          |                                                                              |                                                                  |                                                            | FÕOLDAL   | Üdvözlünk Biró András!   |
|-------------|------------------------------|------------------------------------------------------------------|------------------------------------------------------------------------------------------|------------------------------------------------------------------------------|------------------------------------------------------------------|------------------------------------------------------------|-----------|--------------------------|
| VELU        | Ke                           | Új ajánlat                                                       | Kiadott ajánlatok                                                                        | Tetőablakcse                                                                 | e Hasznos                                                        | Profil                                                     |           |                          |
| FŐOLDAL 🗲   |                              |                                                                  |                                                                                          |                                                                              |                                                                  |                                                            |           |                          |
| Vevő adatai | Termékek                     | Javasolt termékek                                                | Véglegesítés                                                                             |                                                                              |                                                                  |                                                            | D2-28     | 3/20160525/ <sup>-</sup> |
| HELYISÉG    | TERMÉK KÓD                   | TERMÉK MEGNI                                                     | EVEZÉS                                                                                   | DB KER. %                                                                    | WEVŐ %                                                           | NETTÓ ÁR                                                   | BRUTTÓ ÁF | 2                        |
| HELYISÉ     | GLЦ ×                        | TERMÉK                                                           |                                                                                          | 1 0                                                                          | 0                                                                | NETTÓ ÁR                                                   | BRUTTÓ ÁR | Q tī 🟮                   |
|             | GLL CK02 105<br>GLL CK04 105 | 55 / GLL 1055 abla<br>55 / GLL 1055 abla<br>55 / GLL 1055 abla   | k felső kilinccsel,<br>k felső kilinccsel,<br>k felső kilinccsel,                        | ragasztott üvegg<br>ragasztott üvegg                                         | jel 55x78 cm<br>jel 55x98 cm                                     | 0 Ft                                                       | 0 F       | t                        |
|             | GLL FK06 105                 | 5 / GLL 1055 abla                                                | k felső kilinccsel, i                                                                    | ragasztott üvegg                                                             | el 66x118 cm                                                     | < VEV                                                      |           | AVASOLT TERMÉKEK 👂       |
|             | GLL FK08 105                 | 5 / GLL 1055 abla                                                | k felső kilinccsel, i                                                                    | ragasztott üvegg                                                             | el 66x140 cm                                                     |                                                            |           |                          |
| VELUX       | 8                            | Új ajánlat                                                       | Kiadott ajánlatok                                                                        | Tetőablakcsere                                                               | Hasznos                                                          | Profil                                                     |           |                          |
| Vevő adatai | Termékek Ja                  | vasolt termékek Vé                                               | glegesítés                                                                               |                                                                              |                                                                  |                                                            | D2-28/2   | 20160525/1               |
| HELYISÉG    | TERMÉK KÓD                   | TERMÉK MEGNEV                                                    | EZÉS                                                                                     | DB KER. %                                                                    | VEVÕ %                                                           | NETTÓ ÁR                                                   | BRUTTÓ ÁR |                          |
| HELYISÉ     | TERMÉK KÓD                   | alsó ki                                                          | ×                                                                                        | 1 0 0                                                                        | 0                                                                | IETTÓ ÁR                                                   | BRUTTÓ ÁR | Q 17 <mark>0</mark>      |
|             |                              | GZL 1050B abl<br>GZL 1050B abl<br>GZL 1050B abl<br>GZL 1050B abl | ak alsó kilinccsel,<br>ak alsó kilinccsel,<br>ak alsó kilinccsel,<br>ak alsó kilinccsel, | edzett üveggel 6<br>edzett üveggel 7<br>edzett üveggel 7<br>edzett üveggel 7 | 6x118 cm / GZ<br>8x98 cm / GZL<br>8x118 cm / GZ<br>8x140 cm / GZ | L FK06 1050B<br>MK04 1050B<br>L MK06 1050B<br>L MK08 1050B | 0 Ft      | Solt termékek 🕽          |

További keresési lehetőséget biztosít a TERMÉK KERESŐ, ami termékkategóriánkénti bontásban és egyéb szűrési feltételek megadásával segít a megfelelő termék kiválasztásában.

| Termékkategória              | # | TERMÉK KÓD      | MEGNEVEZÉS                                                          | NETTÓ ÁR   | BRUTTÓ ÁR |
|------------------------------|---|-----------------|---------------------------------------------------------------------|------------|-----------|
| Tetőtéri ablak               | 1 | GLL FK06 1055B  | GLL 1055B ablak alsó<br>kilinccsel, ragasztott                      | 81 150 Ft  | 103 061 F |
| Szűrő                        |   |                 | üveggel 66x118 cm                                                   |            |           |
| Standard Plus, fa            | 2 | GLL MK04 1055B  | GLL 1055B ablak alsó<br>kilinccsel, ragasztott                      | 78 640 Ft  | 99 873 F  |
| Szűrő                        | 1 |                 | üveggel 78x98 cm                                                    |            |           |
| Billenő, alsó kilinccsel 🗸 🗸 | 3 | GLL MK06 1055B  | GLL 1055B ablak alsó<br>kilinccsel, ragasztott                      | 83 660 Ft  | 106 248 F |
| Szűrő                        |   |                 | üveggel 78x118 cm                                                   |            |           |
| ~                            | - |                 | CLL 1055R ablak alaá                                                | 01 100 Et  | 115 011 5 |
| Méret                        | 4 | GEL MIKU6 1055D | kilinccsel, ragasztott<br>üveggel 78x140 cm                         | 51 150 11  | 115 0111  |
| ~                            |   |                 |                                                                     |            |           |
|                              | 5 | GLL MK10 1055B  | GLL 1055B ablak alsó<br>kilinccsel, ragasztott<br>üveggel 78x160 cm | 102 060 Ft | 129 616 F |
|                              | 6 | GLL PK08 1055B  | GLL 1055B ablak alsó<br>kilinccsel, ragasztott<br>üveggel 94x140 cm | 106 250 Ft | 134 938 F |

A termék kiválasztásával a szoftver automatikusan kitölti a termék megnevezését, Nettó és Bruttó árát.

|             |               |                |                         |       |           |           |           | FÕOLDAL   | Üdvözlünk Biró András! |
|-------------|---------------|----------------|-------------------------|-------|-----------|-----------|-----------|-----------|------------------------|
| VELUX       | 8             | Új ajánlat     | Kiadott ajánlatok       | Tetőa | blakcsere | Hasznos   | Profil    |           |                        |
| ÖOLDAL >    |               |                |                         |       |           |           |           |           |                        |
| Vevő adatai | Termékek Java | asolt termékek | Véglegesítés            |       |           |           |           | D2-28     | /20160525/1            |
| HELYISÉG    | TERMÉK KÓD    | TERMÉK MEGNI   | EVEZÉS                  | DB    | KER. %    | VEVŐ %    | NETTÓ ÁR  | BRUTTÓ ÁF | i                      |
| szoba 1     | GLL MK08 1055 | GLL 1055 ablak | k felső kilinccsel, raj | 1     | 0         | 0         | 91190     | 115811    | Q tī 🟮                 |
| szoba 1     | EDW MK08 0000 | EDW 0000 Bur   | kolókeret MK08 mé       | 1     | 0         | 0         | 21170     | 26886     | Q tī 🟮                 |
| HELYISÉ     | TERMÉK KÓD    | TERMÉK         |                         | 1     | 0         | 0         | NETTÓ ÁR  | BRUTTÓ ÁR | Q tī 🟮                 |
|             |               |                |                         |       | (         | )sszesen: | 112360 Ft | 142697 F  | t                      |
|             |               |                |                         |       |           |           | < VEV     |           | VASOLT TERMÉKEK 🗲      |

Ezt követően kell megadni a Darabszámot, az adott termékre kapott Kereskedői kedvezményt, és a Vevői kedvezményt.

FONTOS! A VELUX regisztrált kereskedő partnereinek a szoftver az ügyviteli rendszer nyilvántartása alapján rendszeresen frissíti és aktualizálja az Általános Eladási és Szállítási feltételek alapján a rendelési mennyiségtől független kereskedői kedvezményeket. Önnek lehetősége van az itt feltüntetett kedvezményt módosítani a logisztikai engedmény mértékét is hozzáadva, amennyiben az ajánlatban szereplő mennyiség vagy több ajánlat összegyűjtésével elért mennyiség ezt indokolja.

# Beépítő felhasználóink a KER. % mezőbe beírhatják a kereskedőtől kapott kedvezményeiket.

A termékek a véglegesítés és mentés előtt bármikor módosíthatók, ha szükséges akár sor végén található ikon segítségével törölhetők.

#### 3.2.3 Javasolt Termékek

A Javasolt Termékek részben van lehetősége a vevő döntését befolyásolni. Ha a vevő nem kérte vagy még nem döntötte el, akkor az előző részben ajánlott termékekhez kapcsolódó kiegészítő termékek, mint például Beépítő termékek és Árnyékolástechnikai termékeket ajánlhat. Ez a rész használható opciók ajánlására is. Az ajánlat a Javasolt termékeket elkülönítve jeleníti meg, így vevője számára is könnyen értelmezhető. A Javasolt Termékek kiválasztása az előző fejezetben részletesen bemutatott módon történhet.

#### 3.2.4 Véglegesítés

|                         | Új ajánlat Kiadott ajánlatok Tetőablakcsere Haszn                                                                                                    | os Profil        |
|-------------------------|----------------------------------------------------------------------------------------------------|------------------|
| ÖOLDAL >                |                                                                                                    |                  |
| Vevő adatai Termékek    | Javasolt termékek Véglegesítés                                                                                                    | D2-28/20160525/* |
| Ajánlat megnevezése*:   | VELUX ajánlat                                                                                                    |                  |
| Megszólítás:            | Tisztelt Beliczay-Fülöp Katalin !                                                                                                    |                  |
| Ajánlat érvényes:       | 30 nsp                                                                                                    |                  |
| Fizetési feltétel:      | Megállapodás szerint                                                                                                    |                  |
| Szállítási határidő:    | Kérjűk, a szállítási hatándó megadásánál vegye figyelembe az ajánlatban szereplő<br>ermékekre vonatkozó leghosszabb szállítási hatánidőt.<br>Raktárról azonnal                                      |                  |
| rtékesítési információ: | A termékek megfelelőségét igazoló Szállítói Megfelelőségi Nyilatkozatot a<br>beépítési tájékoztatóval, ill. a használati és karbantartási útmutatóval együtt a<br>termékek csomagolása tartalmazza. | ÷                |
|                         | Bízunk benne, hogy ajánlatunk elnyerte tetszését, várjuk mielőbbi válaszát.                                                                                                    | ٩                |
|                         | ☐ Rögzítés az egyéni szövegek közé.                                                                                                    |                  |
|                         | További értékesítési információ:                                                                                                    | ٩                |
|                         | Rögzítés az egyéni szövegek közé.                                                                                                    |                  |
|                         | TERMÉKEK KIVÁLASZTÁSA AJÁNLAT MEGTEKINTÉSE MENT                                                                                                    | ÉS               |

Az ajánlat elkészítésének folyamata a Véglegesítéssel zárul.

Az Ajánlat megnevezése mező \* jelöléssel van ellátva, emiatt ezt kötelező megadni. Jellemzően az építkezés/felújítás címét vagy a projekt nevét javasolt itt rögzíteni. A Megszólítás mező a Vevőadatokban rögzített mezőből veszi a vevőadatot, de módosításra itt is van lehetőség.

Itt tudja megadni az ajánlat érvényességének határidejét. Az alapbeállítás 30 nap, ami szabadon módosítható.

A fizetési feltételek a vállalkozás szabályai szerint adhatók meg és módosíthatók. A szállítási időket az ajánlat termékenként feltünteti, ezáltal az ajánlatban feltüntetett leghosszabb szállítási határidővel tud számolni, vagy jelölje meg, hogy Raktárról azonnal is kitudja szolgálni vevőjét. A mező módosítható.

Értékesítési információ mezőkben a saját szövegek választhatók ki, vagy új szövegek rögzíthetők az adatbázisba. A vevőkapcsolatok erősítése és az ajánlatának megkülönböztetése minden értékesítő számára fontos. Az ajánlatban számos

szövegmezőt saját elképzeléseire és kommunikációs stílusára szabhat.

#### 3.3 Ajánlat megtekintése/mentése

TERMÉKEK KIVÁLASZTÁSA MENTÉS

#### FONTOS! Figyelmeztető és megerősítésre váró üzenet: Az ajánlat megtekintése esetén az ajánlat nem kerül mentésre!

| Extra mezők feltüntetése                           | e az ajánlatban                                                                                | × |
|----------------------------------------------------|------------------------------------------------------------------------------------------------|---|
| ✓ Helyis                                           | ég                                                                                             |   |
| Vevő                                               | kedvezmény %                                                                                   |   |
| ✓ Nettó                                            | kedvezményes ár / db                                                                           |   |
| ☐ Rögzítés az egyéni sz<br>További értékesítési in | Message from webpage BEZÁR MEGTEKINTÉS AJÁNLAT MEGTEKINTÉSE! AZ AJÁNLAT NEM KERÜL MENTÉSRE! OK |   |

A mentés gombra kattintva kerül mentésre az ajánlat.

FŐOLDAL 🔈

Köszönjük, ajánlatot rögzítettük rendszerünkben!

AJÁNLAT NYOMTATÁSA AJÁNLAT KÜLDÉSE EMAILBEN

3.4 Az ajánlat nyomtatása/kiküldése

FŐOLDAL 🔈

Köszönjük, ajánlatot rögzítettük rendszerünkben!

AJÁNLAT NYOMTATÁSA AJÁNLAT KÜLDÉSE EMAILBEN

A nyomtatás gombra kattintva PDF fájlba vagy a nyomtatóra lehet küldeni az ajánlatot. Előzetesen újra megnyílik, mint a megtekintési nézetben. A megjelenő ikonok segítségével választhatja ki a megfelelő módot a nyomtatáshoz.

|       |                                                                           |         |                     |        | 2                                   | A PPOV.                                                                                                 |                                       |                                                                                |                                        |                                                            | nu                                          |                       |          |
|-------|---------------------------------------------------------------------------|---------|---------------------|--------|-------------------------------------|----------------------------------------------------------------------------------------------------|---------------------------------------|--------------------------------------------------------------------------------|----------------------------------------|------------------------------------------------------------|---------------------------------------------|-----------------------|----------|
| 1     |                                                                           |         |                     |        |                                     |                                                                                                    |                                       |                                                                                |                                        |                                                            | Bruttó                                      | összesen:             | 27 280   |
|       | 70                                                                        |         |                     |        |                                     |                                                                                                    | Az ÁFA mértéke                        | : 27%                                                                          |                                        |                                                            |                                             |                       |          |
|       |                                                                           |         |                     |        |                                     |                                                                                                    | Ajánlatunk a kiáll                    | itástól számított 30 napi                                                      | g érvényes.                            |                                                            |                                             |                       |          |
| /ELU  | X Magyarország Kft.                                                       |         |                     |        |                                     | OGYFEL PELDANY                                                                                          | Szallítasi hataride                   | o: Raktarrol azonnal                                                           |                                        |                                                            |                                             |                       |          |
| sófi  | a utca 1-3.                                                               |         |                     |        |                                     | D2-28/20160525/1                                                                                        | További VELUX t                       | ermék információ a <u>www</u>                                                  | v.velux.hu oldal                       | on.                                                        |                                             |                       |          |
| elef  | 00:+36302573131                                                           |         |                     |        |                                     | Dátum: 2016-05-25                                                                                       | A termékek megf                       | elelőségét igazoló Szállíti                                                    | i Megfelelőség                         | i Nyilatkozatot a                                          | beépítési tájékoztat                        | tóval, ill. a haszn   | álati és |
| -ma   | il: biro.andras@velux.com                                                 |         |                     |        |                                     | Dutant LOID 00 LD                                                                                       | karbantartási útn                     | nutatóval együtt a termé                                                       | kek csomagolá                          | sa tartalmazza.                                            |                                             |                       |          |
| Tárg  | r. ajánlat                                                                |         |                     | E-m    | Be<br>1031 E<br>nail: beliczav-fulo | eliczay-Fülöp Katalin<br>Budapest - III. kerület,<br>Zsófia utca 1-3<br>Telefon:<br>p.katalin@velus.com | Bizunk benne, hog                     | gy ajánlatunk elnyerte tet                                                     | szését, várjuk i                       | nielőbbi válaszát.                                         |                                             |                       |          |
| Tiszt | elt Beliczay-Fülöp Katalin!                                               |         |                     |        |                                     |                                                                                                    | Tisztelettel:                         |                                                                                |                                        |                                                            |                                             |                       |          |
|       |                                                                           |         |                     |        |                                     |                                                                                                    | VELUX Magyaro                         | rszág Kft.                                                                     |                                        |                                                            |                                             |                       |          |
| gye   | tetesunk alapjan kuldjuk VELUX termekek                                   | e vonat | kozo ajaniaturikat. |        |                                     |                                                                                                    | 1031 Budapest,                        |                                                                                |                                        |                                                            |                                             |                       |          |
|       |                                                                           |         |                     |        |                                     |                                                                                                    | Zsófia utca 1-3.                      |                                                                                |                                        |                                                            |                                             |                       |          |
| #     | Termék kód                                                                | Db      | listaár/db          | Vevő % | kedv. ár/db                         | Nettó érték                                                                                             | Eladó: Biró Andrá<br>Telefon: +363025 | is<br>573131                                                                   |                                        |                                                            |                                             |                       |          |
| 1     | GGL 3073 tetőtéri ablak ragasztott<br>üveggel, 78x340 cm<br>GGL MK08 3073 | 1       | 118 780 Ft          | 0      | 118 780 Ft                          | 118 780 Ft                                                                                              | E-mail: biro.andra<br>Konszignáció:   | Saveux.com                                                                     |                                        |                                                            |                                             |                       |          |
| 2     | EDW 0000 Burkolókeret MK10 méretű<br>ablakhoz<br>EDW MK10 0000            | 1       | 21 780 Ft           | 0      | 21780 Ft                            | 21780 Ft                                                                                                | Termék kód                            | Leirás                                                                         |                                        |                                                            |                                             | Szállítá:<br>határide | si Garan |
|       |                                                                           |         |                     | Ne     | ettó összesen:                      | 140 560 Ft                                                                                              | GGL MIK08<br>3073.                    | Több rétegben, készre k<br>rendszer, extra gumitőn<br>158-902 halforsztali tet | skkozott fafelüle<br>nítés a jobb légz | t. Thermo Technol<br>árásért, napvédeler<br>Ibar 1.2 W/m2K | ogyTM hőszigetelő<br>n, kiváló hangszigetel | ۹.<br>ا               | 5 10     |
|       |                                                                           |         |                     |        | Áfa összesen:                       | 37 951 Ft                                                                                               | EDW MK20                              | Durderkillerent 9.120 mm                                                       | obe epidieto be                        | chat Stad S amount                                         |                                             |                       | 2 10     |
|       |                                                                           |         |                     | Bri    | uttó összesen:                      | 178 512 Ft                                                                                              | 0000.                                 | ablak beépítéséhez.                                                            | rpronimagassay                         | u tetoreuo anyagn                                          | 52, 1 do VELOX detote                       |                       | 2 10     |
| lava  | solt termékek:                                                            |         |                     |        |                                     |                                                                                                    |                                       |                                                                                |                                        |                                                            |                                             |                       |          |
|       | Tormék monouezés (                                                        |         | Matté               |        | Matté                               |                                                                                                    | the second second                     | the formation of a tables                                                      |                                        |                                                            |                                             |                       |          |
|       | Termék kód                                                                | Db      | Netto<br>listaár/db | Vevő % | kedv. ár/db                         | Nettó érték                                                                                             | Javasolt terméke                      | ek konszignációja:                                                             |                                        |                                                            |                                             | Szállítá              | si Garan |
| "     | DKL 1025S Fényzáró roló, 1025SH színkód,<br>MK08 méret                    | 1       | 21 480 Ft           | 0      | 21 480 Ft                           | 21 480 Ft                                                                                               | DKL MK08                              | Teljes sötétséget biztos                                                       | itó fényzáró rok                       | i, külső oldalán fénj                                      | yvisszaverő bevonattz                       | határidé<br>il.       | 2 3      |
| 1     | DKL MK08 10255                                                            |         |                     |        |                                     |                                                                                                    | 102.33.                               | source-ball saluadilyag-                                                       | and a second second                    |                                                            |                                             |                       |          |
| 1     | DKL MK08 10255                                                            |         |                     | Ne     | ettó összesen:                      | 21 480 Ft                                                                                               |                                       |                                                                                |                                        |                                                            |                                             |                       |          |

Az ajánlat kiküldése emailben gombra kattintva küldhető ki az ajánlat a vevő címére. FŐOLDAL >

#### Köszönjük, ajánlatot rögzítettük rendszerünkben!

AJÁNLAT NYOMTATÁSA AJÁNLAT KÜLDÉSE EMAILBEN

A kiküldés előtt ellenőrizhető a vevőadatokból automatikusan kitöltött E-mail mező. A Kereskedői példány megjelölésével a kereskedés is megkapja a saját példányát e-mailben. A megjelenítést a nyomtatási nézethez hasonló módon ki lehet választani. Elküldéshez kattintson az elküld gombra.

×

| A   | ián | lat  | kül | ldése | F-ma | ilben |
|-----|-----|------|-----|-------|------|-------|
| 1 1 |     | iui. | NU  | 14030 |      |       |

| Név:      | Név                              |       |        |
|-----------|----------------------------------|-------|--------|
| E-mail:   | beliczay-fulop.katalin@velux.com |       |        |
|           | Kereskedői példány küldése       |       |        |
| AJÁNLATBA | AN MEGJELENŐ EXTRA MEZŐK         |       |        |
|           | Helyiség                         |       |        |
|           | Vevő kedvezmény %                |       |        |
|           | Nettó kedvezményes ár / db       |       |        |
|           |                                  |       |        |
|           |                                  | BEZÁR | ELKÜLD |

FONTOS! A vevő az Ön felhasználói és vállalkozási profiljához beállított emailcímről kapja meg az értesítést, és erre tud majd választ küldeni. FONTOS! Figyelmeztető és megerősítésre váró üzenet: "Az adatok nincsenek mentve! Biztosan elhagyja az oldalt?"

Ha nyomtatás vagy kiküldés előtt elkattint, figyelmeztető és megerősítésre váró üzenet jelenik meg. Megerősítés esetén az ajánlat mentésre kerül, az adatbázisban.

Kinyomtatni és kiküldeni a Kiadott ajánlatok között történő keresést követően van lehetősége.

| <b>VELUX</b> ®     | Új ajánlat          | Kiadott ajánlatok    | Tetőablakcsere            | Hasznos            | Profil |
|--------------------|---------------------|----------------------|---------------------------|--------------------|--------|
| FÕOLDAL >          |                     |                      |                           |                    |        |
| Köszönjük, ajánlat | tot rögzítettük rei | ndszerünkben!        |                           |                    |        |
| AJÁNLAT NYOMTATÁSA | AJÁNLAT KÜLDÉSE EMA | NLBEN                |                           |                    |        |
|                    |                     | Message from webpage |                           |                    | 22     |
|                    |                     | Az adatok ninc       | ssenek mentve! Biztosan e | lhagyja az oldalt? |        |
|                    |                     |                      | ОК                        | Cance              |        |

#### 4. Kiadott ajánlatok

| Új ajánlat | Kiadott ajánlatok | Tetőablakcsere | Hasznos | Profil |           |  |
|------------|-------------------|----------------|---------|--------|-----------|--|
| FŐOLDAL 🕽  | Kiadott ajánlatok |                |         |        |           |  |
| Kiado      | ott aiánlat       | ok             |         |        |           |  |
| Triade     | on ajaman         | ÖN             |         |        |           |  |
|            |                   |                |         |        |           |  |
|            |                   |                |         |        | Dátum-tól |  |
| A:6        | nlat azáma        | avfél vagy Cég | Eladó   |        | Dátum ia  |  |

#### 4.1 Ajánlat keresése

Az ajánlatok között az ajánlat száma, az ügyfélnév vagy cégnév, az eladó vagy a készítés dátuma szerint is lehetséges keresni.

A módosított ajánlatokat és a verziószámot az ajánlat sorszáma utáni /1, /2, /3 ...stb. jelzi. A vevői visszajelzés alapján mindig a legelőre sorolt verzió az, ami a legaktuálisabb. FÖOLDAL > Kiadott ajánlatok

### Kiadott ajánlatok

|                    |                                                                                                    |                                                                                                    |                                                                                             | Dátum-tól                           |                 |     |
|--------------------|----------------------------------------------------------------------------------------------------|----------------------------------------------------------------------------------------------------|---------------------------------------------------------------------------------------------|-------------------------------------|-----------------|-----|
|                    | Ajánlat száma                                                                                                    | Ügyfél vagy Cég                                                                                                    | bir                                                                                         | Dátum -ig                           |                 | SÉS |
| #                  | Ajánlat száma                                                                                                    | Ügyfél / Cégnév                                                                                                    | Eladó                                                                                       | Dátum                               | Státusz         |     |
| 2.                 | D2-19/20160406/3                                                                                                  | K3<br>K3                                                                                                    | biro_andras                                                                                 | 2016-04-07 09:52:55                 | \$CC4           |     |
| A so               | r végén található                                                                                                 | ó piros lenyíló fü                                                                                                    | il segítségéve                                                                              | l megtekinthetők a                  | korábbi ajánlat | ok. |
| 2.                 | D2-19/20160406/3                                                                                                  | K3<br>K3                                                                                                    | biro_andras                                                                                 | 2016-04-07 09:52:55                 | ≜CC3            |     |
| 2.1.               | D2-19/20160406/1                                                                                                  | КЗ                                                                                                    | biro_andras                                                                                 | 2016-04-06 21:23:53                 | \$00a           | C   |
| 2.2.               | D2-19/20160406/2                                                                                                  | КЗ                                                                                                    | biro_andras                                                                                 | 2016-04-06 21:46:38                 | 800a            | C   |
| 4.2<br>1<br>2<br>3 | Kiadott ajánla<br>Ajánlat - Ügyfélp<br>Ajánlat módosít<br>Jelen ajánlatból<br>Ajánlat - Keresk<br>Alapértelmezett | at megjeleníté<br>páldány megjeleníté<br>ása, új verzió létreho<br>, új ajánlat létrehozá<br>edői példány megje<br>verzió kiválasztása | se/nyomtatása<br>se/nyomtatása<br>ozása ugyanazor<br>Isa, új vevő részé<br>lenítése/nyomtat | ása<br>i vevő részére<br>ere<br>ása |                 |     |

#### 4.2.1 Vevői példány

Vevői példány megjelenítése/nyomtatásához kattintson a NYOMTATÁS ikonra.

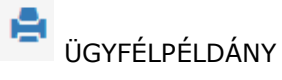

| #  | Ajánlat száma    | Ügyfél / Cégnév | Eladó       | Dátum               | ÜGYFÉL PÉLDÁNY -<br>NYOMTATÁS |
|----|------------------|-----------------|-------------|---------------------|-------------------------------|
| 1. | D2-19/20160406/3 | K3<br>K3        | biro_andras | 2016-04-07 09:52:55 | 🚔 🖉 🕄 🗮 💙                     |

A vevői példány nyomtatási elő nézete előtt válassza ki, hogy mely elemeket tartalmazza a nyomtatás. Alapbeállításként feltüntetésre kerül a vevői kedvezmény mértéke és a kedvezményes ár.

| Extra | Extra mezők feltüntetése az ajánlatban ×                                      |      |                     |        |                      |                                   |  |  |
|-------|-------------------------------------------------------------------------------|------|---------------------|--------|----------------------|-----------------------------------|--|--|
|       | □ Helyiség                                                                    |      |                     |        |                      |                                   |  |  |
|       | Vevő kedvezmény %                                                             |      |                     |        |                      |                                   |  |  |
|       | Nettó kedvezményes ár                                                         | / db |                     |        |                      |                                   |  |  |
|       |                                                                               |      |                     |        | BEZÁR                | MEGTEKINTÉS                       |  |  |
| #     | Termék megnevezés/<br>Termék kód                                              | Db   | Nettó<br>listaár/db | Vevő % | Nettó<br>kedv. ár/db | Nettó érték                       |  |  |
| 1.    | Fénycsatorna flexibilis csővel profilos<br>tetőfedő anyaghoz<br>TWF 0K14 2010 | 1    | 72 270 Ft           | 20     | 57 816 Ft            | <del>72 270 Ft</del><br>57 816 Ft |  |  |
|       |                                                                               |      |                     | Ne     | ttó összesen:        | 57 816 Ft                         |  |  |
|       |                                                                               |      |                     |        | Áfa összesen:        | 15 610 Ft                         |  |  |
|       |                                                                               |      |                     | Bru    | ttó összesen:        | 73 426 Ft                         |  |  |

Fontos, hogy ha nem jelöli meg a vevői kedvezmény mértéket, és a kedvezményes árat sem, akkor is a végösszegnél a kedvezménnyel csökkentett Nettó értéket veszi figyelembe.

| #  | Termék megnevezés/<br>Termék kód                                          | Db | Nettó<br>listaár/db | Nettó érték                       |
|----|---------------------------------------------------------------------------|----|---------------------|-----------------------------------|
| 1. | Fénycsatoma flexibilis csővel profilos tetőfedő anyaghoz<br>TWF 0K14 2010 | 1  | 72 270 Ft           | <del>72 270 Ft</del><br>57 816 Ft |
|    |                                                                           |    | Nettó összesen:     | 57 816 Ft                         |
|    |                                                                           |    | Áfa összesen:       | 15 610 Ft                         |
|    |                                                                           |    | Bruttó összesen:    | 73 426 Ft                         |

#### 4.2.2 Kereskedői/beépítői példány

Kereskedő/Beépítő példány megjelenítéséhez/nyomtatásához kattintson a KERESKEDŐI PÉLDÁNY - NYOMTATÁS ikonra.

Az ajánlat kereskedői/beépítői példánya termékenkénti bontásban mutatja meg, hogy az ajánlat alapján mekkora lehet megrendelés esetén a realizált haszon.

5

| # | Termék megnevezés /<br>Termék kód | Db | Nettó<br>érték<br>listaáron | Kereskedő % | Nettó<br>beszerzési<br>érték | Nettó bevétel |
|---|-----------------------------------|----|-----------------------------|-------------|------------------------------|---------------|
|---|-----------------------------------|----|-----------------------------|-------------|------------------------------|---------------|

#### 4.3 Kiadott ajánlat módosítása

- Ajánlat Ügyfélpáldány megjelenítése/nyomtatása
- Ajánlat módosítása, új verzió létrehozása ugyanazon vevő részére
- Jelen ajánlatból, új ajánlat létrehozása, új vevő részére
- 🗯 🛛 Ajánlat Kereskedői példány megjelenítése/nyomtatása
- Alapértelmezett verzió kiválasztása

A kiadott ajánlat szerkesztéséhez kattintson a 🗹 SZERKESZTÉS ikonra.

| #  | Ajánlat száma    | Ügyfél / Cégnév | Eladó       | Dátum               | Státu:<br>SZERKESZTÉS  |
|----|------------------|-----------------|-------------|---------------------|------------------------|
| 1. | D2-19/20160406/3 | K3<br>K3        | biro_andras | 2016-04-07 09:52:55 | e <mark>c</mark> 3 # 💙 |

Szerkesztő módban módosíthatók a vevő adatok, a termékek, és az opcionális termékek is.

Vevői igények és visszajelzések alapján, a termékek és opcionális termékek módosításával lehetséges a végleges (azaz a már megrendelni kívánt) változatig módosítani.

A módosítást, azaz a verziószámot az ajánlat sorszáma utáni /1, /2, /3 ...stb. jelzi. A vevői visszajelzés alapján mindig a legelőre sorolt verzió az, ami a legaktuálisabb. A sor végén található pipa segítségével állíthatja be, hogy az összes ajánlat közül melyik legyen az az alapértelmezett verzió, ami alapján a megrendelést vissza tudja majd igazolni.

| 6.   | D2-19/20160406/2 | K3<br>K3 | biro_andras | 2016-04-06<br>21:46:38 | ALAPÉRTELMEZETT<br>VERZÓ |
|------|------------------|----------|-------------|------------------------|--------------------------|
| 6.1. | D2-19/20160406/1 | K3       | biro_andras | 2016-04-06<br>21:23:53 | 8004 C                   |
| 6.2. | D2-19/20160406/3 | КЗ       | biro_andras | 2016-04-07<br>09:52:55 | 2003 C                   |

#### 4.4 Kiadott ajánlat alapján új ajánlat létrehozása egy új vevő részére

|                  |          |             | 09:52:55               | ÚJ AJÁNLAT |
|------------------|----------|-------------|------------------------|------------|
| D2-22/20160406/1 | K1<br>K1 | biro_andras | 2016-04-06<br>21:43:16 | ₽0°C3      |

Az ikonra kattintással csupán a vevőadatok módosításával megegyező tartalommal tud könnyen és gyorsan ajánlatot kiadni egy új vevőnek.

#### 5. TETŐABLAKCSERE KONFIGURÁTOR

FÕOLDAL > Tetőablakcsere

#### Tetőablakcsere

Segítse tetőablakot cserélő vevőjét a gyors és méretpontos ablakválasztásban. A meglévő régi tetőablak típusa és mérete/méretkódja alapján könnyen megtalálja az illeszkedő új VELUX tetőtéri ablakot.

| Márka            |    | Válassza ki a meglévő tetőtéri ablak márkát,<br>típust és méretet! |          |           |  |
|------------------|----|--------------------------------------------------------------------|----------|-----------|--|
| Válasszon márkát | ~  |                                                                    |          |           |  |
| Típus            |    |                                                                    |          |           |  |
|                  | ~  |                                                                    |          |           |  |
| Méret            |    |                                                                    |          |           |  |
|                  | ~  |                                                                    |          |           |  |
|                  |    |                                                                    |          |           |  |
| # TERMÉK KÓD     | ME | GNEVEZÉS                                                           | NETTÓ ÁR | BRUTTÓ ÁR |  |

A tetőablakcsere menüpontban egyszerűen és gyorsan tud segíteni vevőjének a méretpontos ablakválasztásban. A meglévő régi, bármely márkájú tetőablak típusa és mérete/méretkódja alapján könnyen megtalálja az illeszkedő új VELUX ablakot.

A kereső program kilistázza az adott méretre illeszkedő összes ablaktípust termékkód, megnevezés, Nettó és Bruttó ár megadásával.

#### 6. HASZNOS SEGÉDLETEK

Itt találja meg az aktuálisan érvényes és legfrissebb katalógusokat, és árlistákat pdf formátumban, valamint a VELUX cikklistát excel formátumban.

VELUX Termék és árkatalógus VELUX Árnyékolók és redőnyök árkatalógus VELUX Ajánlott fogyasztói árak VELUX Cikklista

#### 7. UTÓSZÓ

Az árajánlatkészítő eszköz fejlesztésével kapcsolatos javaslataival kérjük, forduljon marketingvezetőnkhöz:

Kárpáti Marianna +36 30 397 4055 karpati.marianna@velux.com